## **SDA-solutions GmbH**

Fon +49 - 24 07 - 56 848 100 Fax +49 - 24 07 - 56 848 29 e-mail: info@sda-solutions.de web: www.sda-solutions.de

Kaiserstr. 100, TPH III-C D - 52134 Herzogenrath

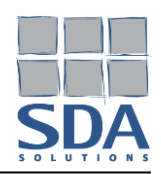

# Verwenden der Windows Schnellhilfe (Remotehilfe)

(Stand: 05/2024)

### Systemvoraussetzungen

Windows 10, Windows 11 \_

#### Installation der Microsoft Schnellhilfe (Remotehilfe)

1. Öffnen Sie den Microsoft Store über das Windows Startmenü.

| Suchen Apps Dokumente Web                            | Mehr 🔻 | ··· X                  |
|------------------------------------------------------|--------|------------------------|
| Höchste Übereinstimmung                              |        |                        |
| Microsoft Store System                               |        |                        |
| Web durchsuchen                                      |        | Microsoft Store        |
| Microsoft Store - Weitere<br>Suchergebnisse anzeigen | >      | System                 |
| 𝒫 microsoft store app                                | >      | ∩#oon                  |
| ℅ microsoft store download                           | >      | Sé Von "Start" löcen   |
| P microsoft store neu installieren                   | >      | S Von Taskleiste lösen |
| P microsoft store installieren                       | >      | App-Einstellungen      |
| P microsoft store updates                            | >      |                        |
| ∽ microsoft store xbox                               | >      |                        |
| Microsoft store öffnet nicht                         | >      |                        |
| ,P microsoft store download windows<br>10            | >      |                        |
| Microsoft store deinstallieren                       | >      |                        |
| Einstellungen                                        |        |                        |
| Probleme mit Microsoft Store-Apps                    |        |                        |
| ℅ Microsoft Store                                    |        | 井 💽 🗟 🗟 🛸              |

Fax +49 - 24 07 - 56 848 29 web: www.sda-solutions.de

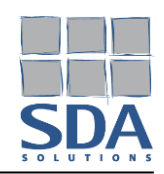

2. Suchen Sie innerhalb von Microsoft Store nach "Schnellhilfe" und Installieren Sie die Anwendung Remotehilfe / Schnellhilfe / Quick Assist.

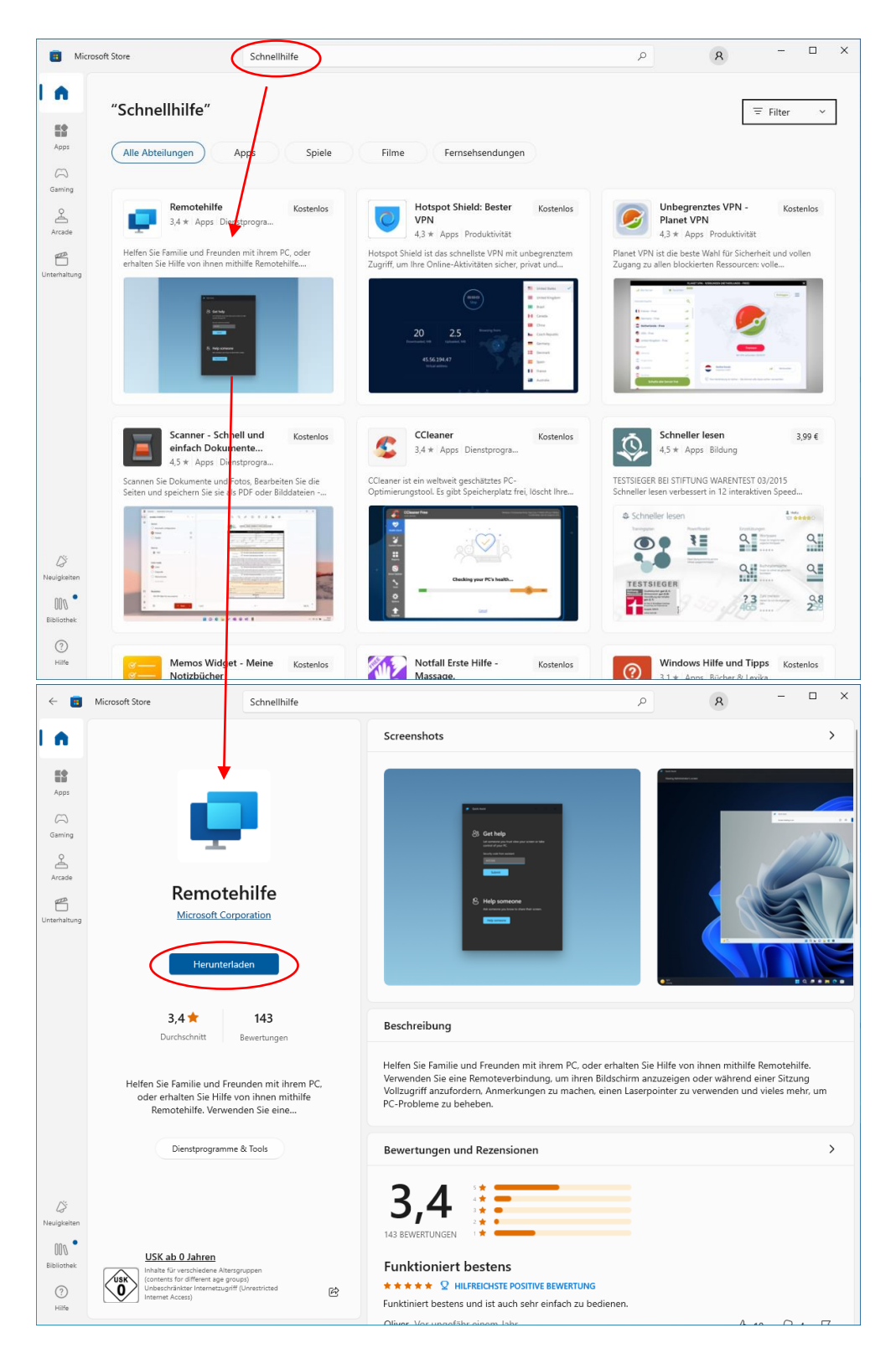

 Kaiserstr. 100, TPH III-C
 D - 52134 Herzogenrath

 Fon +49 - 24 07 - 56 848 100
 Fax +49 - 24 07 - 56 848 29

 e-mail: info@sda-solutions.de
 web: www.sda-solutions.de

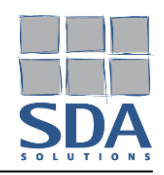

3. Im Anschluss steht Ihnen die Anwendung Schnellhilfe zur Verfügung. Weitergehende Informationen zur Installation finden Sie unterhalb von https://support.microsoft.com/dede/windows/remotehilfe-installieren-c17479b7-a49d-4d12-938c-dbfb97c88bca.

## Anfordern von Remotehilfe / Herstellen einer Verbindung über die Microsoft Schnellhilfe

1. Starten Sie die Schnellhilfe über das Windows Startmenü.

|   | <b>Suchen</b> Apps Dokumente Web I                | Mehr 🔫 | x                               |
|---|---------------------------------------------------|--------|---------------------------------|
|   | Höchste Übereinstimmung                           |        |                                 |
|   | Schnellhilfe<br>App                               |        | 🗢 🖉 🖉                           |
|   | Web durchsuchen                                   |        | Schnellhilfe                    |
|   | Schnellhilfe - Weitere Suchergebnisse<br>anzeigen | >      | Арр                             |
|   | $^{ m  ho}$ schnelle hilfe                        | >      | Öffnen                          |
|   | $\mathcal{P}$ schnelle hilfe app                  | >      | - Mis Administrator ausführen   |
|   | arsigma schnelle hilfe bei erkältung              | >      | -ㅋ An "Start" anheften          |
|   | $ \mathcal{P} $ schnelle hilfe bei verstopfung    | >      | -🏳 An Taskleiste anheften       |
|   | $ {\cal P} $ schnelle hilfe bei halsschmerzen     | >      | App-Einstellungen               |
|   | $ \mathcal{P} $ schnelle hilfe bei sodbrennen     | >      | 5 Bewerten und Kritik schreiben |
|   | $^{ m  ho}$ schnelle hilfe bochum                 | >      | 🖻 Teilen                        |
|   | $ \mathcal{P} $ schnelle hilfe bei durchfall      | >      | 🔟 Deinstallieren                |
|   | $ {\cal P} $ schnelle hilfe bei blasenentzündung  | >      |                                 |
|   | ,                                                 | >      |                                 |
|   |                                                   |        |                                 |
| - |                                                   |        | H: 💽 🧮 🗐 🖻                      |

## **SDA-solutions GmbH**

 Kaiserstr. 100, TPH III-C
 D - 52134 Herzogenrath

 Fon +49 - 24 07 - 56 848 100
 Fax +49 - 24 07 - 56 848 29

 e-mail: info@sda-solutions.de
 web: www.sda-solutions.de

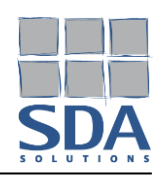

2. Geben Sie den Sicherheitscode ein, der Ihnen durch SDA mitgeteilt wird und stimmen Sie der Bildschirmfreigabe zu.

| 📮 Schnellhilfe                                                                                                    | _                        | × | 🗣 Schnellhilfe — 🗆 🗙                                                                                                    |  |
|----------------------------------------------------------------------------------------------------|--------------------------|---|----------------------------------------------------------------------------------------------------|--|
| Control       Control         Gestatten Sie jemandem, der vertrauen, Ihren Bildschirm a oder die Steuerung Ihres PCs übernehmen.         Sicherheitscode von Assisten         ©ode eingeben         Übermitteln | n Sie<br>Izuzeigen<br>zu |   | SDA<br>Bildschirmfreigabe<br>zulassen?<br>SDA bittet, Ihren Bildschirm anzuzeigen.<br>Denken Sie daran, alles zu schließen, was sie nicht<br>sehen sollen. |  |
| Jemandem he<br>Bitten Sie jemanden, den Sie<br>den Bildschirm freizugeben. Jemandem helfen                                                                                                    | fen<br>kennen,           |   | Dutzungsbedingungen       Zulassen       Ablehnen                                                                                                    |  |